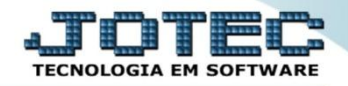

## LUCRATIVIDADE POR CLIENTE SVCOMLCCL

Explicação: Traz em tela as mesmas informações do Relatório "Lucratividade por Cliente" com a opção de ir ao cadastro da Ordem de Serviço clicando duas vezes nos dados apresentados, porém sem a possibilidade de impressão.

## Para realizar esta consulta, acesse o módulo: Serviços.

| 🕘 Menu Geral - JOTEC - 0000098.00 - 1136 - Mozilla Firefox                                                                                                    |                                 |                              |                                    |                                 |                                                                                                    |
|----------------------------------------------------------------------------------------------------|---------------------------------|------------------------------|------------------------------------|---------------------------------|----------------------------------------------------------------------------------------------------|
| I172.16.1.28/cgi-bin/jotec.exe?ERRO=&ABV=S+U+P+O+R+T+E&CS                                                                                                    | 999=JOTEC&C002=&RAZSOC=SUPORTE+ | +JOTEC&USUAR=TECNICO&IP_PORT | A_SE=sistema.jotec.com.br%3A8078&i | dd=suporte&dir=MATRIZ&BANCO_LOC | ICAL=cont05&IP_LOCAL=172.16.1.28&STATUS_CONEXAO=2&ACESSO_BOLETO=2&                                                                                                    |
| Suporte Eletrônico                                                                                                    |                                 |                              |                                    |                                 |                                                                                                    |
| Sistemas                                                                                                    | Faturamento                     | Serviços                     | CRM - SAC                          | Telemarketing                   | Of the second second |
| CRM - SAC C<br>Telemarketing C<br>EDI                                                                                                    | EDI                             | Mala Direta                  | Estoque                            | Compras                         | Duplicatas pagas p/ cta rateio<br>Duplicatas<br>Contas a Receber                                                                                                    |
| Mala Direta V<br>PDV V<br>Estoque V<br>Compras V<br>ELPR V                                                                                                    | ELPR                            | Produção                     | Gerenc. de<br>projetos             | Contas a Pagar                  | Duplicatas Diário Auxiliar Duplicatas emitidas ELPR                                                                                                    |
| Produção     Ø       Gerenc. de projetos     Ø       Contas a Pagar     Ø       Contas a Receber     Ø                                                                                                    | Contas a<br>Receber             | Bancos                       | Fluxo de Caixa                     | Centro de Custo                 | Entradas Estoque Produto x prod. do emitente Eorrecedores                                                                                                    |
| Bancos     Image: Constraint of the constraint of the cons | Exportador                      | Gestor                       | Importador                         | Auditor                         | Implantação prods. nos locais<br>Produtos<br>Separação de produtos de saída                                                                                                    |
| Gestor O<br>Importador O<br>Auditor O<br>Filiais O                                                                                                    | Filiais                         | Estatísticas &<br>Gráficos   | Fiscal                             | Contabilidade                   | Val.Produto nas Formas Pagto.<br>Produtos p/ compras                                                                                                    |
| SUPORTE JOTEC                                                                                                    |                                 | TECNICO                      | 17/11/2015                         | MATRIZ                          | Sair                                                                                                    |

> Em seguida acesse: *Consulta > Lucratividade por cliente*.

| 🖉 Menu de serviços - JOTEC - jtsvme01 - 0000039.01 - Mozilla Firefox |                                                  |                      |                  |                    |                 |                      |                |          |    |
|----------------------------------------------------------------------|--------------------------------------------------|----------------------|------------------|--------------------|-----------------|----------------------|----------------|----------|----|
| 172.16.1.28/cgi-bin/jtsvme01.exe?PROG=jotec                          |                                                  |                      |                  |                    |                 |                      |                |          |    |
| Suporte Eletrônico                                                   |                                                  |                      |                  |                    |                 |                      |                |          |    |
| Sistemas                                                             | <u>A</u> rquivo                                  | A <u>t</u> ualização | <u>C</u> onsulta | R <u>e</u> latório |                 |                      |                | SERVIÇOS |    |
| Faturamento 📀 🔶                                                      | Hist                                             | órico de manut       | enção            |                    |                 |                      |                |          |    |
| CRM - SAC                                                            | Hist                                             | órico de contra      | tos              |                    |                 |                      |                |          |    |
| Telemarketing 📀                                                      | Prev                                             | isão de manut        | encão            |                    |                 |                      |                |          |    |
| EDI 📀                                                                | Equi                                             | pamentos por         | cliente          |                    |                 |                      |                |          |    |
| Mala Direta 📀                                                        | Mala Direta                                      |                      |                  |                    |                 |                      |                |          |    |
| Estoque o Cucratividade por cliente <                                |                                                  |                      |                  |                    |                 |                      |                |          |    |
| Compras O Status do equipamento                                      |                                                  |                      |                  |                    |                 |                      |                |          |    |
| ELPR O Situação dos serviços                                         |                                                  |                      |                  |                    |                 |                      |                |          |    |
| Produção 🥑                                                           | Audi                                             | toria dos sister     | mas              |                    |                 |                      |                |          |    |
| Suporte eletrônico                                                   | N-Fo                                             | rnecedores           |                  | O-Ordem servio     | ços             | M-Movto estoque      |                |          |    |
|                                                                      | G-Gera pedidos E-Equip. p/cliente P-Prev.de manu |                      |                  |                    |                 | P-Prev.de manutenção |                |          |    |
| Melhorando sua empresa                                               |                                                  | S-Situa              | ação serviços    | 5                  | V-Rel.Ordem ser | viços                | F-Menu Inicial |          | IJ |
| SUPORTE JOTEC                                                        |                                                  |                      | TECNI            | co                 | 17/11/2015      | MATRIZ               |                |          |    |

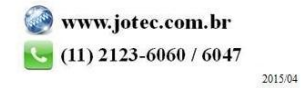

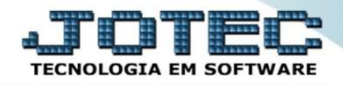

Na tela seguinte, selecione o (1) Cliente (Duplo clique para pesquisar), informe a (2) Data (Inicial e final) a ser considerada e clique no ícone do "Binóculo" para gerar a consulta.

| Lucratividade por cliente - JOTEC - jtsvce18- 0000009.00 - Mozill | a Firefox                                                                                                    |               |   |
|-------------------------------------------------------------------|----------------------------------------------------------------------------------------------------|---------------|---|
| 172.16.1.28/cgi-bin/jtsvce18.exe                                  |                                                                                                    |               |   |
|                                                                   |                                                                                                    |               | Á |
|                                                                   | Data       Inicial       Final       999999         Bata   Inicial 01/01/2015       Final         01/01/2015 | 2             |   |
| Cod.cliente                                                       | Descrição                                                                                                    | Lucratividade |   |
| 000001                                                            | 153,72                                                                                                    |               |   |
| Clique aqui para maiores de                                       | talhes                                                                                                    |               | - |

| ratividad | de por clie                   | ente - JOTEC - jtsvce18- 0000009.00 - M         | lozilla Firefox     |                                                               |                       |       |               |                       |
|-----------|-------------------------------|-------------------------------------------------|---------------------|---------------------------------------------------------------|-----------------------|-------|---------------|-----------------------|
| 72.16.1.  | 28/cgi-bir                    | n/jtsvce18.exe                                  |                     |                                                               |                       |       |               |                       |
|           |                               | Clique aqui p<br>verificar as ordo<br>servicos. | ens de              |                                                               | Data<br>Inicial 01/01 | /2015 |               |                       |
| -         | Cod.cliente 0000001 NF-E EMIT |                                                 | NF-E EMITIDA EM AMB | Descrição<br>DA EM AMBIENTE DE HOMOLOGACAO - SEM VALOR FISCAL |                       |       | Lucratividade | Duplo clique          |
|           |                               | RUCHA DANI V N42 060                            | Equipamento         |                                                               |                       |       | Lucratividade | para acessar<br>a O.S |
|           |                               |                                                 | 0.S.                | O.S. Data                                                     |                       |       | Lucratividade |                       |
| 4         | 3                             | 0000002                                         |                     |                                                               | 4,17                  |       |               |                       |
|           |                               |                                                 |                     |                                                               |                       |       |               |                       |
|           | •                             | CORREIA TIPO NTR20 -                            | - 785 X 200         |                                                               |                       |       | 49,55         |                       |

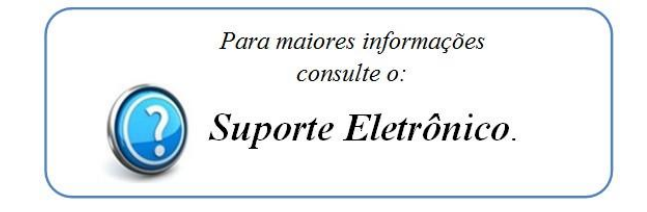

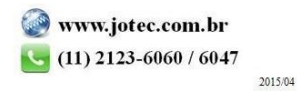